# MANUAL DEL USUARIO

# SISTEMA DE CONSULTA DE SEGUROS

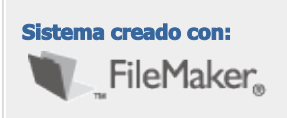

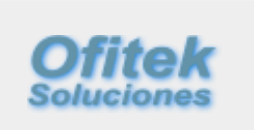

# **TABLA DE CONTENIDO**

| INTRODUCCIÓN               | 3  |
|----------------------------|----|
| NAVEGADOR DE REGISTROS     | 3  |
| NECESIDADES DEL SISTEMA    | 4  |
| MENÚ PRINCIPAL - CONSULTAS | 6  |
| PÓLIZAS                    | 6  |
| RECLAMOS                   | 6  |
| VENCIMIENTOS               | 6  |
| SINIESTRALIDAD             | 7  |
| NOTIFICACIONES             | 7  |
| DATOS DE DOCUMENTOS        | 8  |
| OBJETO Y VALOR ASEGURADO   | 8  |
| COBERTURAS Y DEDUCIBLES    | 8  |
| CLÁUSULAS ADICIONALES      | 9  |
| COMENTARIOS                | 9  |
| CONTROL DE VENCIMIENTOS    | 10 |
| HALLAR LOS VENCIMIENTOS    | 11 |
| CONTROL DE RECLAMOS        | 12 |
| COMENTARIOS                | 12 |
| SINIESTRALIDAD             | 13 |
| IMPRIMIR REPORTE           | 14 |
| INFORMACIÓN FINAL          | 15 |

# INTRODUCCIÓN

El Aplicativo denominado **SISTEMA DE CONSULTA DE SEGUROS**, ha sido creado en base a una necesidad que tienen los Asegurados, tanto entidades públicas como empresas privadas, que mantienen su Departamento de Seguros, para llevar un control de sus pólizas, tanto a nivel de producción como el manejo y administración de los reclamos, sin olvidar el control de los pagos de las primas, pasando por la generación de reportes de vencimientos de las pólizas y la siniestralidad de las mismas.

Este aplicativo puede ser utilizado en su versión de escritorio, con el gestor de base de datos FileMaker Pro, o, como la versión que se utiliza más frecuentemente, Cloud, mediante el uso de un navegador de última generación, en cualquier plataforma, sistema operativo, o dispositivo, de escritorio o móvil.

Es decir se ha tratado de abarcar todos los ámbitos técnico administrativos que un Departamento de Seguros requiere.

El diseño es amigable de ser utilizado, los botones de los diferentes menús direccionan, sin necesidad de recurrir a la barra de menús del Programa, a todos los módulos incluidos. De todos modos, esta barra puede ser utilizada sin ningún inconveniente.

Este Sistema permite consultas online del programa de seguros de un cliente, tal como está siendo administrado por el Sistema de Control de Seguros de su asesor de seguros.

#### NAVEGADOR DE REGISTROS

Para desplazarse por los distintos registros de esta base de datos, se encuentra un pequeño recuadro con botones indicativos de navegación de registros, es el Navegador de Registros:

|       |        | <b>+</b> + | •     | Þ   |
|-------|--------|------------|-------|-----|
| Total | de reg | istros:    | 10    | 054 |
| Regis | tros h | allados    | s: 21 | 1   |
| Regis | tro ac | tual:      | 1     | 1   |

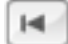

Va al primer registro

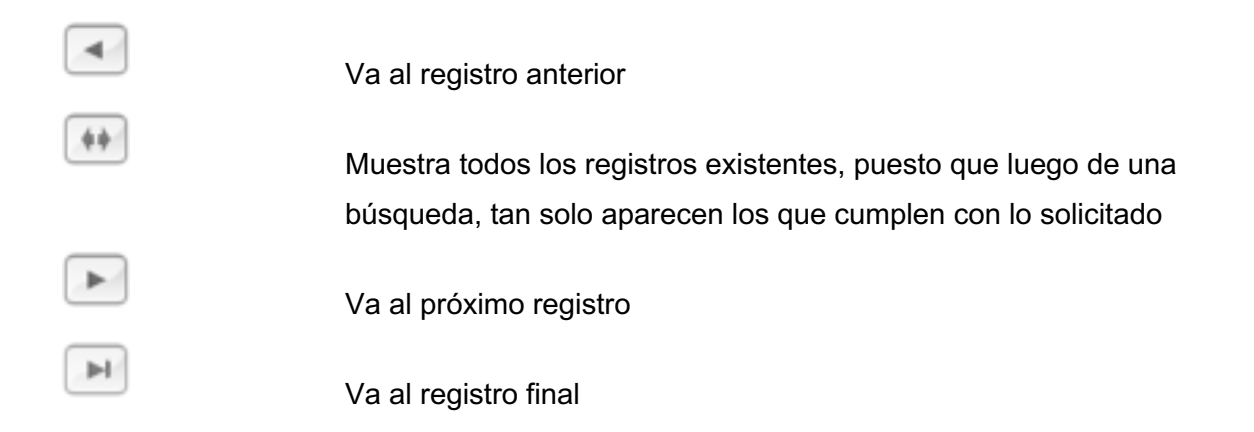

En la mayor parte de las pantallas existen botones con íconos y explicación textual de ayuda de ir al **Menú Principal**, , **Buscar** un registro o registros que cumplan con ciertos requisitos específicos.

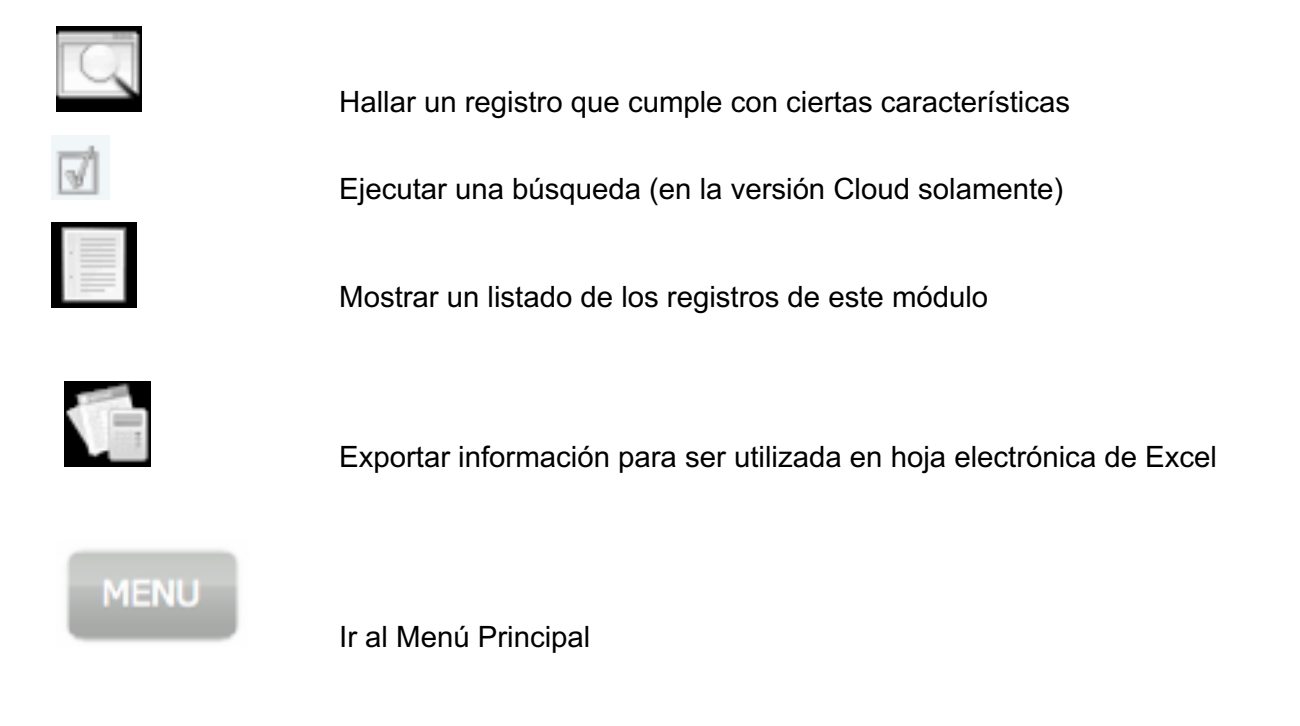

#### NECESIDADES DEL SISTEMA

El Sistema de Consulta de Seguros es multiplataforma, puede ser utilizado tanto en Windows como en Apple Mac OS X y los dispositivos que utilicen sistemas operativos IOS y Android.

Linux, iPhone, iPad y dispositivos Android

.Con uso de navegadores web actualizados, es posible accesar la base de datos del Sistema tal como si se tratara de una "aplicación web".

La Solución ha sido optimizada para ser visualizada y utilizada en navegadores web, como si se tratara de la versión de escritorio.

#### **MODALIDAD DE USO**

La Solución puede ser adquirida bajo la modalidad de licenciamiento permanente o licenciamiento con vencimientos anuales.

De ser este último, en la pantalla principal aparece la fecha vencimiento de la licencia anual. Pasada esta fecha el Sistema no será operativo, hasta la renovación de la licencia.

|            |                                                 | <b>Ofitek</b><br>Soluciones |
|------------|-------------------------------------------------|-----------------------------|
|            | USUARIO 2000 ASESSE                             |                             |
|            | GESTOR DE CONSULTA DE SEGUROS                   |                             |
|            | CONSULTAS                                       |                             |
|            | PÓLIZAS RECLAMOS<br>VENCIMIENTOS SINIESTRALIDAD |                             |
|            | NOTIFICACIONES                                  |                             |
|            |                                                 |                             |
|            | Uso exclusivo de                                |                             |
| 07/07/2020 | Asesor Seguros Licencia Anual vence: 08/06/2021 | SALIR                       |
|            |                                                 |                             |

# MENÚ PRINCIPAL - CONSULTAS

De esta página se navega a todos los módulos del Gestor de Consulta. Desde los diferentes módulos es necesario ingresar a esta página para direccionarse a otro diferente.

#### PÓLIZAS

Es el módulo en el cual se ingresa detalles de todos los documentos que la aseguradora ha emitido para un cliente determinado

#### RECLAMOS

Es el módulo en el cual se ingresa y controla todos los reclamos generados para un cliente determinado. Controla que se haya realizado el pago respectivo y desde este módulo se genera el informe de siniestralidad.

#### VENCIMIENTOS

Desde este módulo se controla el vencimiento de las diferentes pólizas.

#### SINIESTRALIDAD

Este módulo sirve para generar los reportes de Siniestralidad de las diferentes pólizas.

#### NOTIFICACIONES

Este módulo sirve para notificar al Asesor de Seguros eventualidades tales como presentación de reclamos o modificaciones en las pólizas.

| Image: Contract of the second second seco | UND URUARIO 2005 ASE                           | 1500. j                      |
|----------------------------------------------------------------------------------------------------|------------------------------------------------|------------------------------|
|                                                                                                    | DATOS DE DOCUMENTOS                            |                              |
|                                                                                                    |                                                | MENU                         |
| ASEGURADO                                                                                                    | YANCHAGUANO GARCIA EFRAIN ROBERTO              | USUARIO                      |
| ASEGURADORA                                                                                                    | INTEROCEANICA The RAMO Equipo y maquin         | aria de contratistas         |
| POLIZA No.                                                                                                    | 2374 DOC. Póliza V DOC No                      | VIGENCIA RENOVADA            |
| FACT_NC                                                                                                    | 8204 TASA PFIMA 1,884.73 PFIMA 2,200.93        | 22/01/2015 22/01/2016        |
| OBJE                                                                                                    | TO Y VALOR ASEGURADO COBERTURAS Y DEDUCIBLES   | CLAŬSULAS ADICIONALES        |
| OBJE<br>ITEM 1                                                                                                    | O DEL SEGURO EQUIPO Y MAQUINARIA SEGUN DETALLE | SUMA ASEGURADA<br>224,341.30 |
| COMENTARIOS                                                                                                    | FECHA DE EMISION DOC 23/01/2015                | OR ASEGURADO 224,341.30      |

# DATOS DE DOCUMENTOS

Este módulo es utilizado para consultar todos los datos de la o las pólizas, anexos y aplicaciones, emitidas para el Usuario.

Todas las casillas son auto explicativas.

#### **OBJETO Y VALOR ASEGURADO**

En esta pestaña existen dos campos a ser llenados, con un tercero (el primero en efecto), que deben ser utilizados para indicar el numero del Ítem, ciudad de ubicación o cualquier otra referencia que quiera ser utilizada; el detalle de los bienes asegurados, que al igual que en casos anteriores se compone de un listado editable de los mismos.

#### **COBERTURAS Y DEDUCIBLES**

Esta pestaña tiene tres campos, uno para las coberturas, otro para alguna aclaración complementaria, tal como sublímite, y otro para los respectivos deducibles. Al seleccionar el campo de las coberturas, se despliega un listado editable de las coberturas, que deben ser seleccionadas; este listado es según el ramo de seguros respectivo.

#### **CLÁUSULAS ADICIONALES**

En el campo contenido en esta pestaña se selecciona de un listado editable las cláusulas aplicables a la póliza respectiva.

#### COMENTARIOS

Este campo debe ser utilizado para ingresar cualquier comentario u observación que este documento requiera.

#### FECHA DE EMISIÓN DOC

Este campo debe ser llenado de manera obligatoria, puesto que esta es la referencia que el Módulo de Siniestralidad utiliza para la generación de los resúmenes de Primas y Reclamos. Este campo no puede ser vacío ni anterior a la fecha de vigencia de la respectiva póliza o documento que se ingresa.

|                                                   |            | CBCM_ALEPH (              | VV II     | N-FMS17)   |                              |     |              |        |
|---------------------------------------------------|------------|---------------------------|-----------|------------|------------------------------|-----|--------------|--------|
|                                                   | <b>***</b> |                           | 90<br>'TN | D ASESOR   | 1                            |     |              |        |
| USUARIO                                           |            |                           |           |            |                              |     | MENU         | 2      |
| ASEGURADO                                         |            | RAMO                      |           | POLIZA No. | ASEGURADORA                  |     | VENCIMIENTOS | DOC.   |
| YANCHAGUANO GARCIA EFRAIN ROBERTO                 | ~          | Equipo y maquinaria de    | ~         | 2374       | INTEROCEANICA                | ~   | 22/01/2016   | Póliza |
| EMAPA-G                                           | ×          | Vehiculos                 | ~         | 17149      | INTEROCEANICA                | ~   | 22/01/2016   | Póliza |
| EMAPA-G                                           | ~          | Equipo y maquinaria de    | ~         | 2343       | INTEROCEANICA                | -   | 22/01/2015   | Póliza |
| EMAPA-G                                           | ~          | Equipo y maquinaria de    | ~         | 2343       | INTEROCEANICA                | ~   | 22/01/2016   | Renova |
| EMPRESA ELECTRICA COTOPAXI S.A ELEPCO             | ~          | Vehículos                 | ~         | 15639      | INTEROCEANICA                | -   | 28/01/2015   | Póliza |
| EMPRESA ELECTRICA COTOPAXI S.A ELEPCO             | ×          | Robo                      | V         | 4736       | INTEROCEANICA                | 1   | 16/01/2015   | Póliza |
| EMPRESA ELECTRICA COTOPAXI S.A ELEPCO             |            | Fidelidad                 | ~         | 3363       | INTEROCEANICA                | -   | 16/01/2015   | Póliz  |
| MPRESA ELECTRICA COTOPAXI S.A ELEPCO              |            | Pérdida de beneficio por  | ~         | 16         | INTEROCEANICA                |     | 16/01/2015   | Póliza |
| EMPRESA ELECTRICA COTOPAXI S.A FI EPCO            |            | Incendio y líneas aliadas |           | 5900       | INTEROCEANICA                |     | 16/01/2015   | Pólize |
|                                                   |            | Equipo electrónico        |           | 3480       |                              |     | 19/01/2015   | Pólize |
|                                                   |            | Lucro cesente a           |           | 61         | INTEROCEANICA                |     | 16/01/2015   | Póliza |
|                                                   |            | Debras de menulesde       |           |            | INTEROCEANICA                |     | 10/01/2015   | Poliza |
| MPRESA ELECTRICA COTOPANIS.A ELEPCO               | ×          | Hotura de maquinana       | ľ         | 441        | INTEROCEANICA                | 1×  | 16/01/2015   | Poliza |
| MPHESA ELECTRICA COTOPAXI S.A ELEPCO              | ×          | Transporte                | ×         | 11946      | INTEROCEANICA                | Ľ   | 16/01/2015   | Poliza |
| MPRESA ELECTRICA COTOPAXI S.A ELEPCO              | ~          | Responsabilidad civil     | ×         | 3950       | INTEROCEANICA                | ×   | 16/01/2015   | Poliz  |
| cooperativa de Ahorro y Crédito Salinas Limitada  | ~          | Incendio y líneas aliadas | ~         | 1016725    | QBE COLONIAL                 | Ľ   | 30/08/2015   | Póliz  |
| Cooperativa de Ahorro y Crédito Salinas Limitada  | ×          | Robo                      | ×         | 1010534    | QBE COLONIAL                 | ×   | 30/08/2015   | Póliz  |
| Cooperativa de Ahorro y Crédito Salinas Limitada  | ×          | Equipo electrónico        | ~         | 1005585    | QBE COLONIAL                 | ~   | 30/08/2015   | Póliza |
| cooperativa de Ahorro y Crédito Salinas Limitada  | ×          | Fidelidad                 | ×         | 1016727    | QBE COLONIAL                 |     | 30/08/2015   | Póliz  |
| SOCIACION EMPLEADOS MUNICIPIO GUARANDA            | ×          | Vida en grupo             | ×         | 3146       | PICHINCHA                    | ~   | 01/01/2017   | Renov  |
| Cooperativa de Ahorro y Crédito Salinas Limitada  | ×          | Vida en grupo             | ~         | 3380       | PICHINCHA                    | ~   | 01/09/2015   | Póliza |
| Cooperativa de Ahorro y Crédito Salinas Limitada  | ×          | Vida en grupo             | ~         | 3380       | PICHINCHA                    | 1~  | 01/09/2015   | Anex   |
| Cooperativa de Ahorro y Crédito Salinas Limitada  | ×          | Vida en grupo             | ×         | 3380       | PICHINCHA                    | ~   | 01/09/2015   | Anex   |
| Cooperativa de Ahorro y Crédito Salinas Limitada  | ×          | Vida en grupo             | ~         | 3380       | PICHINCHA                    | 1~  | 01/09/2015   | Anex   |
| Cooperativa de Ahorro y Crédito Salinas Limitada  | ×          | Vida en grupo             | ~         | 3380       | PICHINCHA                    | ~   | 01/09/2015   | Anex   |
| Cooperativa de Ahorro y Crédito Salinas Limitada  | ~          | Vida en grupo             | ~         | 3380       | PICHINCHA                    | 1   | 01/09/2015   | Anex   |
| Cooperativa de Ahorro y Crédito Salinas Limitada  | ~          | Vida en grupo             | ~         | 3380       | PICHINCHA                    | 1   | 01/09/2015   | Anex   |
| cooperativa de Ahorro y Crédito Salinas Limitada  | ~          | Vida en grupo             | V         | 3380       | PICHINCHA                    | -   | 01/09/2015   | Anex   |
| Cooperativa de Ahorro y Crédito Salinas Limitada  |            | Vida en grupo             |           | 3380       | PICHINCHA                    |     | 01/09/2015   | Anex   |
| Cooperativa de Aborro y Crédito Salinas Limitada  |            | Vida en grupo             |           | 3380       | PICHINCHA                    |     | 01/09/2015   | Anex   |
| concerativa de Aborro y Crédito Salinas Limitada  |            | Vida en grupo             |           | 3380       | PICHINCHA                    |     | 01/09/2015   | Anex   |
| conserativa de Aborro y Crádito Salinas Limitada  |            | Vida en grupo             |           | 3380       | PICHINCHA                    |     | 01/09/2015   | Anov   |
| Conservativa de Aborro y Crédito Salinas Limitada |            | Vida en grupo             |           | (3380      |                              | 1 Ť | 01/09/2015   | Anex   |
| apportativa de Altorro y Orégito Salinas Limitada |            | Vida on grupo             | ×.        | 2280       |                              |     | 01/00/2015   | Anex   |
| INDICATO OLIOFEDERO DOOFECIONUESO DOLINIES        | ~          | Vida en grupo             | ľ         | 3300       |                              | ľ   | 01/09/2015   | Anex   |
| INDIGATO CHUPENES PHOPESIONALES BOLIVAR           | ×          | veniculos                 | ľ         | 1/361      | LATINA SEGUNOS (Sul America) | Ľ   | 24/10/2015   | Poliza |
| NSTITUTO SUPERIOR LICEO ADUANERO                  | ×          | Accidentes personales     | ~         | 47424      | LATINA SEGUROS (Sul America) | ľ   | 11/04/2015   | Póliza |
| NSTITUTO SUPERIOR LICEO ADUANERO                  | ×          | Accidentes personales     | ×         | 47424      | LATINA SEGUROS (Sul America) | ×   | 11/04/2015   | Anex   |
| NSTITUTO SUPERIOR LICEO ADUANERO                  | ×          | Accidentes personales     | ~         | 47424      | LATINA SEGUROS (Sul America) | Y   | 11/04/2015   | Anex   |
| NSTITUTO SUPERIOR LICEO ADUANERO                  | ×          | Accidentes personales     | ×         | 47424      | LATINA SEGUROS (Sul America) | ×   | 11/04/2015   | Anex   |
| NSTITUTO SUPERIOR LICEO ADUANERO                  | ×          | Accidentes personales     | ~         | 47424      | LATINA SEGUROS (Sul America) | ~   | 11/04/2015   | Anex   |
| NSTITUTO SUPERIOR LICEO ADUANERO                  | ×          | Accidentes personales     | ~         | 47424      | LATINA SEGUROS (Sul America) | ~   | 11/04/2015   | Anex   |
| NSTITUTO SUPERIOR LICEO ADUANERO                  |            | Accidentes personales     |           | 47424      | LATINA SEGUROS (Sul America) | TV  | 11/04/2015   | Anex   |

# CONTROL DE VENCIMIENTOS

Esta pantalla es para generar reportes de los vencimientos de las distintas pólizas. La flexibilidad la función de hallar vencimientos es tan amplia que le permite encontrar los vencimientos de acuerdo a los siguientes parámetros:

Asegurado y/o Ramo de seguro y/o Aseguradora y/o Numero de póliza y/o Fecha de vencimiento, que a su vez puede ser por día, por mes, por año, o por rango de fecha

#### HALLAR LOS VENCIMIENTOS

Al seleccionar el botón Hallar, aparece una ventana de indicación de lo que puede encontrarse, ingresando en las casillas respectivas la información pertinente, según los vencimientos que se deseen encontrar, esto es por Asegurado y/o Aseguradora y/o Fecha de vencimiento, adicionalmente puede seleccionarse el mes y/o numero de póliza. Luego de que se haya ingresado los parámetros deseados, se presiona Enter y de inmediato aparece un listado de los registros que cumplen con lo requerido.

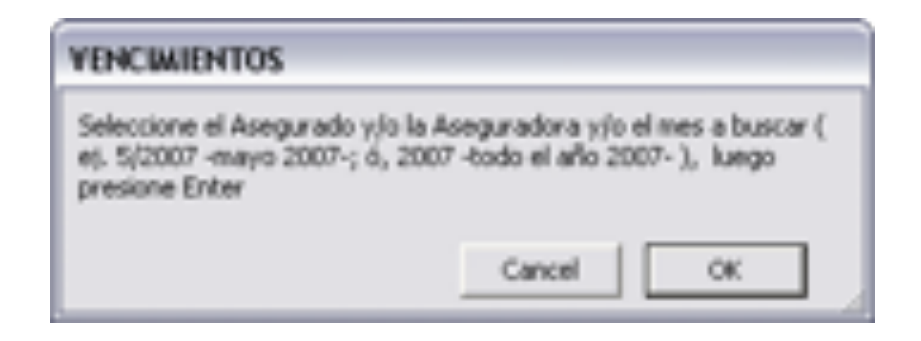

En lo relacionado con la Fecha de vencimiento, puede ingresarse un día específico (3/5/2007, esto es 3 de mayo del 2007), o un mes específico (5/2007, esto es mayo del 2007), o solamente el año (2007, esto es el año 2007). Para búsquedas más complejas, se puede ingresar un rango de fechas, para lo cual se requiere de presionar el pequeño recuadro inmediatamente encima del campo de Vencimiento (...) que inserta este símbolo entre dos fechas, para hallar los vencimientos que se encuentren entre ellas, por ejemplo, para hallar vencimientos que ocurran entre mayo del 2007 y octubre del 2007, se debe ingresar 5/2007...10/2007.

Este reporte puede ser impreso utilizando el comando normal **Imprimir** del menú **Archivo**. Para regresar al Menú Principal se debe presionar el botón **Continuar**.

ContinuarPara regresar de esta pantalla de ayuda a la página de CONTROL DE<br/>VENCIMIENTOS, simplemente se presiona la indicación Continuar.

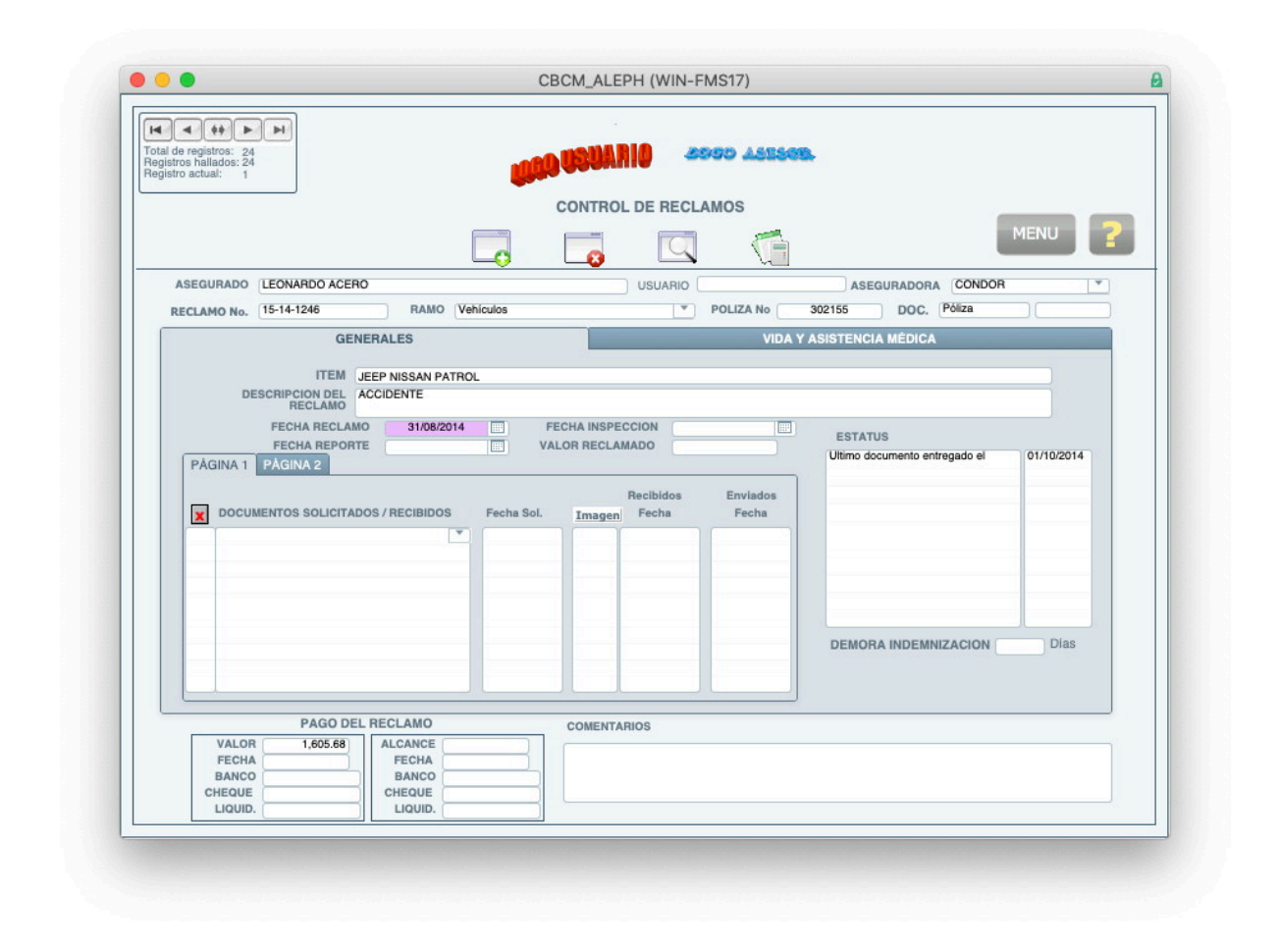

# CONTROL DE RECLAMOS

Este módulo es utilizado para controlar los reclamos ocurridos en un momento determinado.

Todas las casillas de ingreso de datos son auto explicativas, sin embargo debe tomarse en cuenta los siguientes aspectos:

Existen dos pestañas para consultar Ramos Generales y Vida y Accidentes Personales y Asistencia Médica.

#### **COMENTARIOS**

Este campo debe ser utilizado para ingresar cualquier comentario u observación que este reclamo requiera.

|                                    |                              | s                                                               | INIEST                  | RALID                           | A D                           |                                                                                                    | ME                                             | U                    | 2 |
|------------------------------------|------------------------------|-----------------------------------------------------------------|-------------------------|---------------------------------|-------------------------------|----------------------------------------------------------------------------------------------------|------------------------------------------------|----------------------|---|
|                                    |                              | ASEGURADO                                                       |                         |                                 | DESDE                         | HASTA                                                                                                    |                                                |                      | - |
|                                    |                              | Aa Rubber Stamp Co                                              |                         | T                               | 11/08/2010                    | 10/08/2011                                                                                                    | 3                                              | 1                    |   |
|                                    |                              |                                                                 |                         |                                 |                               |                                                                                                    |                                                |                      |   |
| RE                                 | SUMEN                        | I PRIMAS                                                        |                         |                                 | Basso                         | Buimpio                                                                                                    | Cont                                           |                      |   |
| 204                                | 401                          | Alianza Compañía de Seguros y                                   | Tr                      | annasta                         | Ramo                          | *743                                                                                                    | 2.08 1                                         | -                    |   |
| 410                                | 088                          | Compañía de Seguros Cóndor 5                                    | A Di                    | ansporte                        | -                             | #/ 73                                                                                                    | 577 1                                          |                      |   |
| 567                                | 255                          | Atlas Compañía de Seguros S A                                   | ini Di                  | nero y valore<br>condia u líneo | is<br>na nladar               | 84,730                                                                                                    | 264 1                                          |                      |   |
| 502                                | 211                          | Colonial Compañía do Securar y                                  | · []]                   | centrio y intes                 |                               | ¢12.100                                                                                                    | 557 I                                          |                      |   |
| 717                                | 247                          | Integral 5 A. Compañía de Seguros y                             | - R0                    | xura de mag                     | unana                         | #14,192                                                                                                    | 240 1                                          |                      |   |
| 940                                | 052                          | Bolivar, Compañía do Segurar S                                  | TOS Y BL                | Jen uso de ar                   | incipo                        | \$12.053                                                                                                    | 2.06 1                                         |                      |   |
| 0.40                               | 732<br>022                   | Aca Sanuras S A                                                 | CA AS                   | ascencia med                    | Kd<br>Marine and date         | \$12,033                                                                                                    | 35 1                                           |                      |   |
| 3/40                               | 122                          | Ace Seguros S.A.                                                | E)                      | ecución de at                   | ora y buena calidad de        | \$11,871                                                                                                    | -25 1                                          |                      |   |
|                                    |                              |                                                                 |                         |                                 |                               |                                                                                                    |                                                |                      |   |
|                                    |                              |                                                                 |                         |                                 | TOTAL                         | Primaje<br>\$53,229.27                                                                                                    | e Cont                                         | Ŧ                    |   |
| ESUME                              | N RECL                       | AMOS                                                            |                         |                                 | TOTAL                         | Primaje<br>\$53,229.27                                                                                                    | : Cont                                         | Ŧ                    |   |
| ESUME<br>Poliza #                  | N RECI                       | AMOS<br>Aseguradora                                             |                         | Ram                             | TOTAL                         | Primaje<br>\$53,229.27<br>Reserva P                                                                                                    | e Cont                                         | Cont                 |   |
| ESUME<br>Poliza #<br>4052          | N RECL<br>Bolívar            | AMOS<br>Aseguradora<br>, Compañía de Seguras S.A                | Asistencia              | Ram                             | TOTAL                         | Primaje<br>\$53,229.27<br>\$53,229.27<br>\$53,229.27<br>\$53,229.27                                                                                                    | 2 Cont<br>7 7<br>ago Recl.<br>\$100.           | Cont                 | - |
| ESUME<br>Poliza #<br>4052<br>4922  | N RECL<br>Boiver,<br>Ace Se  | .AMOS<br>Aseguradora<br>; Compañia de Seguros S.A<br>guros S.A. | Asistencia<br>Ejecución | Ram<br>médica<br>de obra y bu   | TOTAL<br>10<br>ena calidad de | Primaje<br>\$53,229.27<br>\$53,229.27<br>\$53,229.27<br>\$55,26<br>\$0.00                                                                                                    | : Cont<br>  7<br>ago Recl.<br>\$100.           | Cont<br>00 2<br>00 1 |   |
| RESUME<br>Poliza #<br>4052<br>4922 | N RECI<br>Bolivar<br>Ace Se  | LAMOS<br>Aseguradora<br>; Compañia de Seguros S.A<br>guros S.A. | Asistencia<br>Ejecución | Ram<br>médica<br>de obra y bu   | TOTAL<br>10<br>ena calidad de | Primaje<br>\$53,229.22<br>\$53,229.22<br>\$53,200<br>\$53,200<br>\$ | 2 Cont<br>7 7<br>ago Recl.<br>\$100.           | Cont<br>00 2<br>00 1 |   |
| RESUME<br>Poliza #<br>4052<br>4922 | N RECI<br>Boilvar,<br>Ace Se | LAMOS<br>Aseguradora<br>; Compañia de Seguros S.A<br>guros S.A. | Asistencia<br>Ejecución | Ram<br>médica<br>de obra y bu   | TOTAL<br>Io<br>ena calidad de | Primaje<br>\$53,229.27<br>Reserva P<br>\$255.36<br>\$0.00                                                                                                    | 2 Cont<br>7 7<br>ago Recl.<br>\$100.<br>\$500. | Cont<br>00 2<br>00 1 |   |

# SINIESTRALIDAD

En este módulo se genera un reporte de siniestralidad, incluye toda la información de primas, reclamos, reservas (reclamos pendientes).

Al ingresar al Módulo de Siniestralidad, se presenta una pantalla con el campo de los

asegurados previamente seleccionado con el nombre del usuario y se presiona el botón de inmediato se actualizan los portales de Primas y Reclamos de todas las pólizas y reclamos emitidos, presentados en la vigencia (última que se despliega de manera automática al seleccionar el nombre). Si se desea seleccionar más de un año (años completos) de vigencia, se modifica manualmente los campos DESDE y HASTA, y se

oprime otra vez el botón 🗹.

Para tener la información precisa y real se debe ingresar en los Módulos de Ingreso de Documentos (FECHA EMISION DOC) y Reclamos (FECHA RECLAMO) la información respectiva.

#### **IMPRIMIR REPORTE**

En el Menú del Sistema se selecciona Imprimir, se despliega el menú que contiene Configurar Impresión e Imprimir; esto permite la impresión de la información que se está visualizando ese momento.

#### INFORMACIÓN FINAL

El gestor o administrador de esta base de datos, FileMaker Pro, es muy dúctil y permite entre otras actividades lo siguiente:

#### **Reportes Personalizados**

Sin mayor complicación es posible seleccionar la información que se desea expresar en un reporte, que luego puede ser exportado a una variedad de formatos, incluyendo Microsoft Excel®.

#### Importación y Exportación de Información

La información procedente de una variedad de formatos puede ser importada sin mayor complicación al Sistema.

De igual manera se puede exportar, tal como se indicó anteriormente a Microsoft Excel® y a otra variedad de formatos.

#### Filtros para encontrar información

Al encontrarse en cualquiera de los módulos, y se requiera de encontrar ciertos registros que

cumplan con una condición específica, al presionar el botón <sup>(CC)</sup>, la ventana visible se torna en un filtro con los campos en los que se puede ingresar información con una pequeña lupa:

|           | V    |
|-----------|------|
|           |      |
| PLACA     | ▼► Q |
| MARCA     | ٩    |
| MODELO    | ٩    |
| AÑO       | ٩    |
| CONDUCTOR | ٩    |
|           |      |

Se puede ingresar la información que se desea encontrar, todo el texto o parte del mismo, en uno de los campos o en dos o más de ellos, de tal manera que se filtran los registros con múltiple información común.

En el caso de que se desee encontrar una fecha específica, del calendario que se despliega en un campo de fecha, se selecciona el dato requerido y se presiona Return.

En caso de que se desee buscar registros dentro de un rango de fechas, se ingresa manualmente la fecha inicial, tres puntos (...) y luego la fecha final del rango, ejemplo: 15/01/2009...31/01/2009

que busca los registros con la condición de fecha que se encuentran comprendidos entre el 15 de enero del 2009 y el 31 de enero del 2009.

A continuación se presenta una tabla con ejemplos de encontrar información según se requiera:

| Para Buscar Escriba lo siguiente en el Ejemplo                                           |                      |
|------------------------------------------------------------------------------------------|----------------------|
| campo                                                                                    |                      |
| Palabras que empiezan Los caracteres Chris Smith busca Chris Sm                          | ith, Smith Chris,    |
| por caracteres Roman Chris Smithson y Smith Ch                                           | ristenson            |
| Una frase o una secuencia El texto, puntuación y "Decoradores Marten y Jone              | s" busca             |
| de caracteres espacios en blanco incluidos, Decoradores Marten y Jone                    | es, pero no          |
| entre comillas ("). Decoradores Jones y Marte                                            | en                   |
| ", S.A." busca todas las emp                                                             | resas que incluyan   |
| ", S.A." en el nombre, excep                                                             | to las que no llevan |
| la coma.                                                                                 |                      |
| Palabras con uno o varios Un carácter comodín (@) para H@ja busca Hija y Hoja            |                      |
| caracteres desconocidos o cada carácter desconocido. @on busca Don y Ron, pero           | no <b>Bron</b>       |
| variables                                                                                |                      |
| Dígitos en un campo de Un carácter # para cada dígito # busca 3 , pero no 30             |                      |
| texto ## busca 30 , pero no 3 ni 30                                                      | 00                   |
| #3 busca <b>53</b> y <b>43</b> , pero no <b>3</b>                                        |                      |
| Palabras sin caracteres, * para todos los caracteres Jo*n busca <b>Jon</b> y <b>John</b> |                      |
| con varios caracteres de desconocidos. J*r busca <b>Jr</b> . y <b>Junior</b>             |                      |
| texto desconocidos o *phan* busca Phan y Stepha                                          | anie                 |
| variables en fila                                                                        |                      |
| Símbolos u otros Los caracteres, puntuación y "@" busca @ (o, por ejemplo                | o, una dirección de  |
| caracteres no espacios en blanco incluidos, correo electrónico)                          |                      |
| alfanuméricos, como entre comillas ("). "," busca registros que conte                    | ngan una coma        |
| signos de puntuación o " " busca tres espacios en b                                      | olanco seguidos      |
| espacios en blanco                                                                       |                      |
| Coincidencias exactas del == (dos signos igual) ==John busca <b>John</b> , pero no       | John Smith           |
| texto especificado ==John Smith busca John S                                             | mith, pero no Smith, |
| John o John Smithers                                                                     |                      |
| Coincidencias exactas de = = = Mercado busca Mercado, s                                  | Servicios de         |
| palabras completas mercado, y investigación c                                            | ontinua del          |
| especificadas mercado, pero no mercado                                                   | ecnia o              |
| Supermercado                                                                             | Smith a Smith Chris  |
|                                                                                          | or Smitheon          |
| , pero no <b>unris</b> o <b>Unristopn</b> o                                              | er omunson           |
|                                                                                          |                      |
|                                                                                          |                      |
| información vacío                                                                        |                      |

#### Utilización por medio de la página web

Dependiendo de la versión del Sistema contratada, es posible la operatividad por medio de una página web es sustancialmente la misma que el uso directo, con ligeras limitaciones.